# To install Minecraft for Education follow the below steps.

Step 1: Click on the link to download the software.

https://education.minecraft.net/get-started/download/

#### Step 2: Click on the Recommended download button. Called "Download Now"

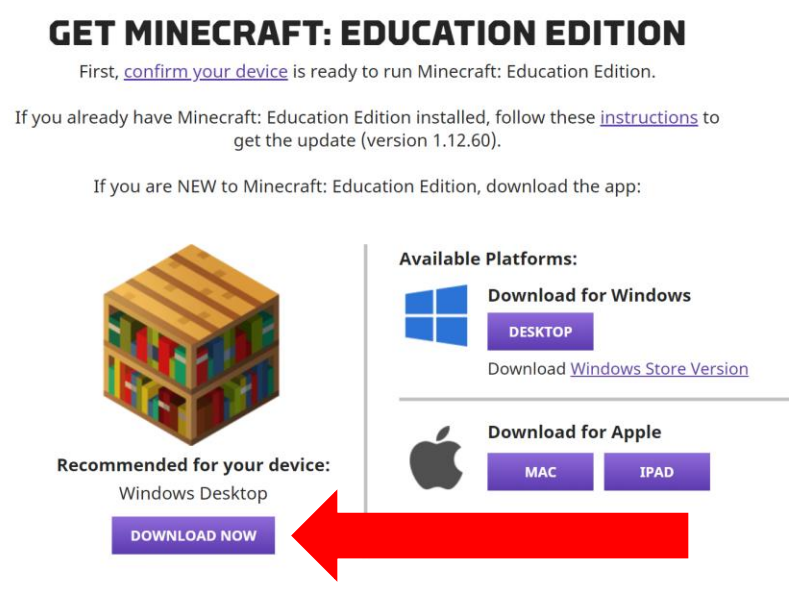

Step 3: When download is complete open the download to start the install.

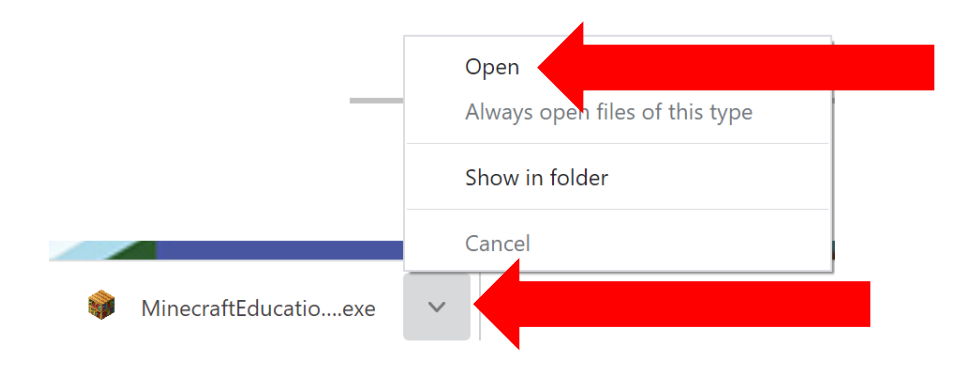

#### Step 4: Click Next to start the install.

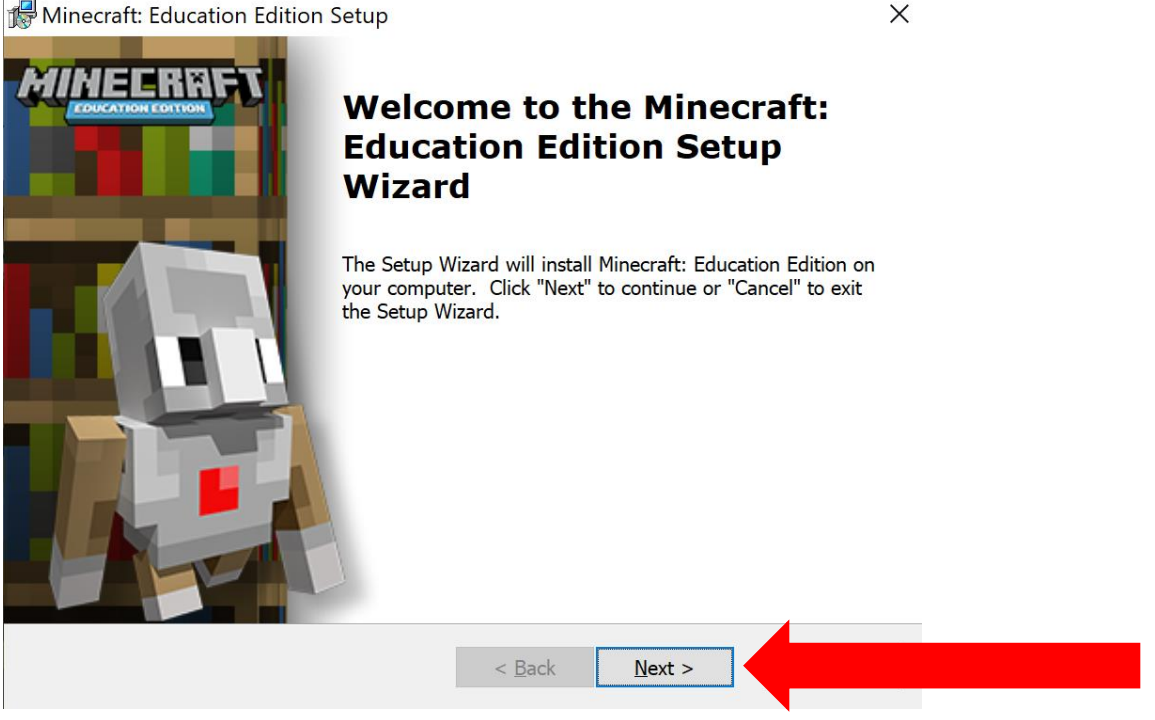

Step 5: English is selected by default. To change select the drop down or click Next to continue with English.

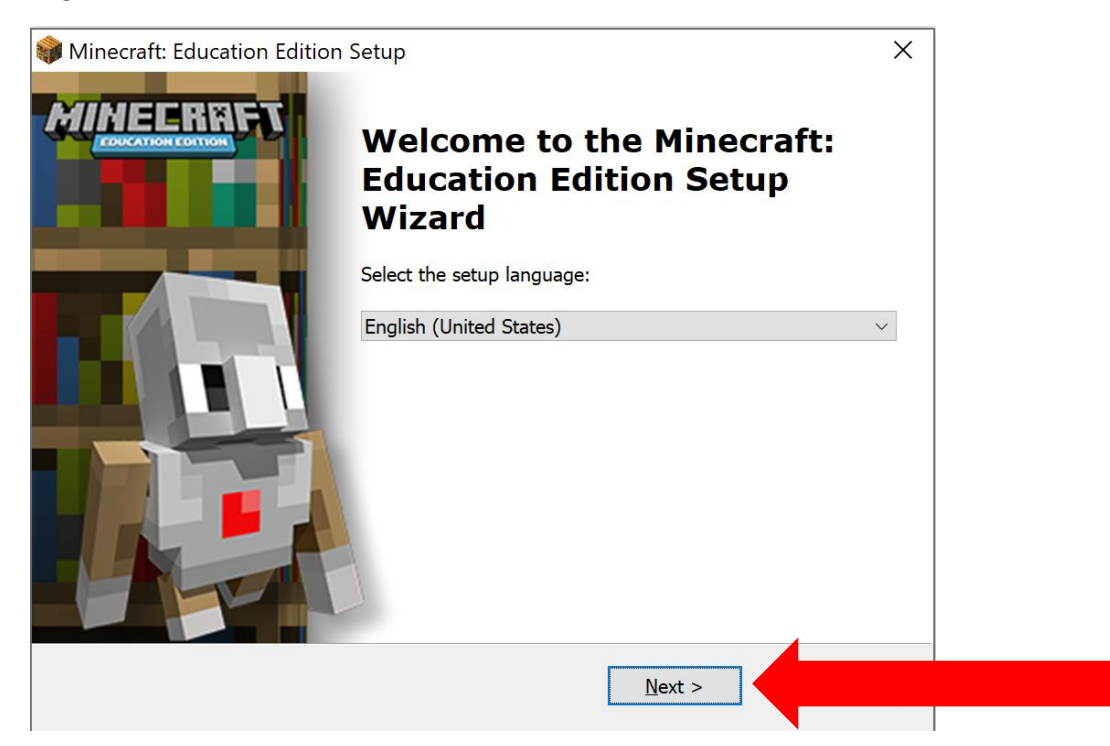

X

## Step 6: Click on I accept the terms and then click Next.

| linecraft: Education Edition Setup                                                                                                    | $\times$ |
|----------------------------------------------------------------------------------------------------|----------|
| nd-User License Agreement                                                                                                    |          |
| Please read the following license agreement carefully                                                                                                    |          |
|                                                                                                    |          |
| MICROSOFT SOFTWARE LICENSE TERMS                                                                                                    | ^        |
| MINECRAFT: EDUCATION EDITION                                                                                                    |          |
| IF YOU LIVE IN (OR ARE A BUSINESS WITH A PRINCIPAL PLACE<br>OF BUSINESS IN) THE UNITED STATES, PLEASE READ THE<br>"BINDING ARBITRATION AND CLASS ACTION WAIVER" SECTION<br>BELOW. IT AFFECTS HOW DISPUTES ARE RESOLVED. |          |
| These license terms are an agreement between you and Microsoft                                                                                                    | ~        |
| ● I accept the terms in the License Agreement                                                                                                    |          |
| O I do not accept the terms in the License Agreement                                                                                                    |          |
|                                                                                                    |          |
| < Back Next >                                                                                                    |          |
|                                                                                                    |          |

## Step 7: Click Next to install the program to the default location provided.

| 🕼 Minecraft: Education Edition Setup                           |                     |              | _          |            | × |
|----------------------------------------------------------------|---------------------|--------------|------------|------------|---|
| Select Installation Folder                                     |                     |              |            |            |   |
| This is the folder where Minecraft: Education                  | n Edition will be   | installed.   |            |            |   |
|                                                                |                     |              |            |            |   |
| To install in this folder, click "Next". To insta<br>"Browse". | ll to a different f | folder, ente | r it belov | v or click |   |
| Eolder:<br>C:\Program Files (x86)\Microsoft Studios\Mine       | craft Education     | Edition\     |            | <b>.</b>   |   |
|                                                                |                     | Lation       | 1          | Browse     |   |
|                                                                |                     |              |            |            |   |
|                                                                |                     |              |            |            |   |
|                                                                |                     |              |            |            |   |
|                                                                |                     |              |            |            |   |
|                                                                |                     |              |            |            |   |
|                                                                | < Back              | Next >       |            |            |   |
|                                                                |                     |              |            |            |   |

Step 8: Click Next to create a Desktop icon on your computer for the program.

| 🕼 Minecraft: Education Edition Setup                                          | × |
|-------------------------------------------------------------------------------|---|
| Configure Shortcuts                                                           |   |
| Create application shortcuts                                                  |   |
|                                                                               |   |
| Create shortcuts for Minecraft: Education Edition in the following locations: |   |
| ✓ Desktop                                                                     |   |
|                                                                               |   |
|                                                                               |   |
|                                                                               |   |
|                                                                               |   |
|                                                                               |   |
| < Back Next >                                                                 |   |

## Step 9: Click Install.

| 🕼 Minecraft: Education Edition Setup                                                                                                    | × |
|----------------------------------------------------------------------------------------------------|---|
| Ready to Install                                                                                                    |   |
| The Setup Wizard is ready to begin the Minecraft: Education Edition installation                                                                               |   |
|                                                                                                    |   |
| Click "Install" to begin the installation. If you want to review or change any of your installation settings, click "Back". Click "Cancel" to exit the wizard. | r |
|                                                                                                    |   |
|                                                                                                    |   |
|                                                                                                    |   |
|                                                                                                    |   |
|                                                                                                    |   |
|                                                                                                    |   |
|                                                                                                    |   |
| < Back Install                                                                                                    |   |
|                                                                                                    |   |

Step 10: Click Finish to finalize the install. Minecraft will now open.

Minecraft: Education Edition Setup

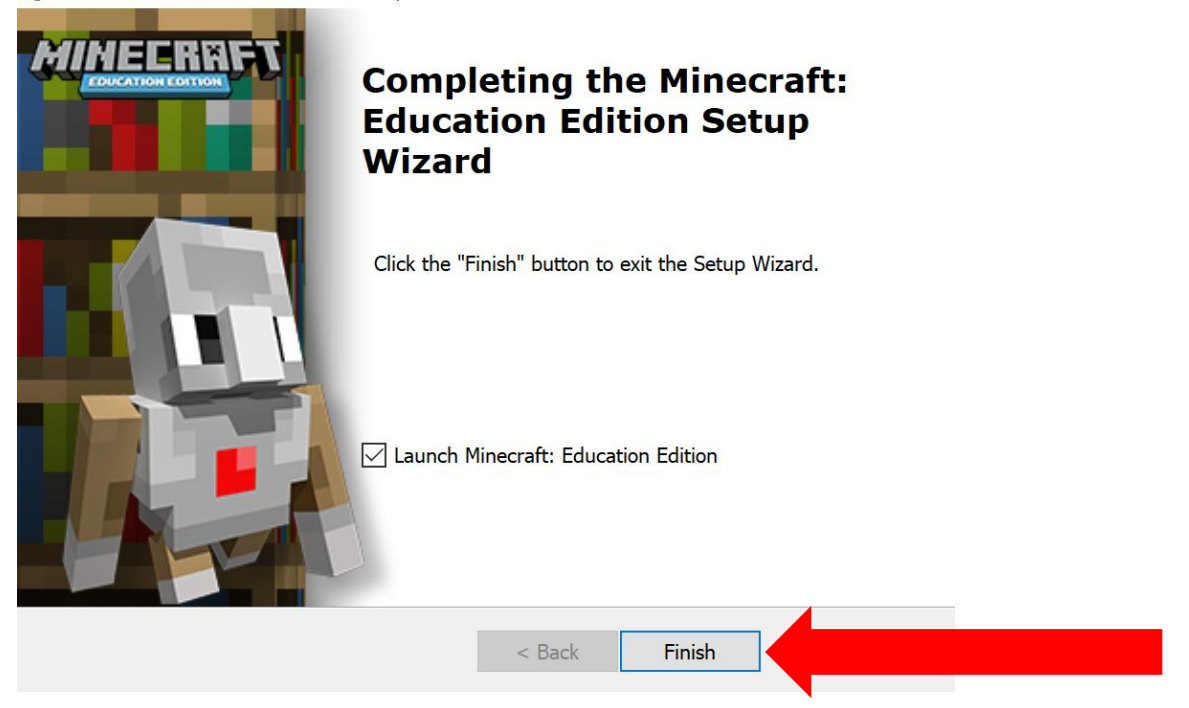

Step 10: To login enter your Office 365 School Account and password. (username@wdbqschools.org) If it ask for the type of account select Work / School Account. Click Next

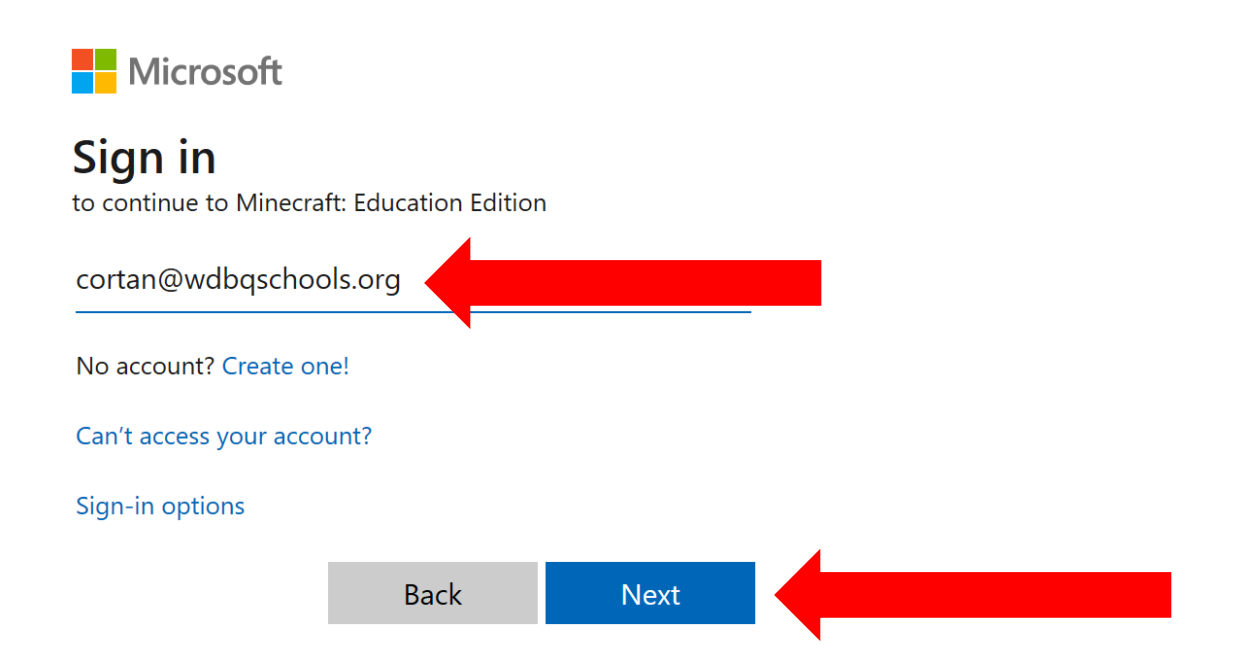

X

You should now be logged in and ready to Play!

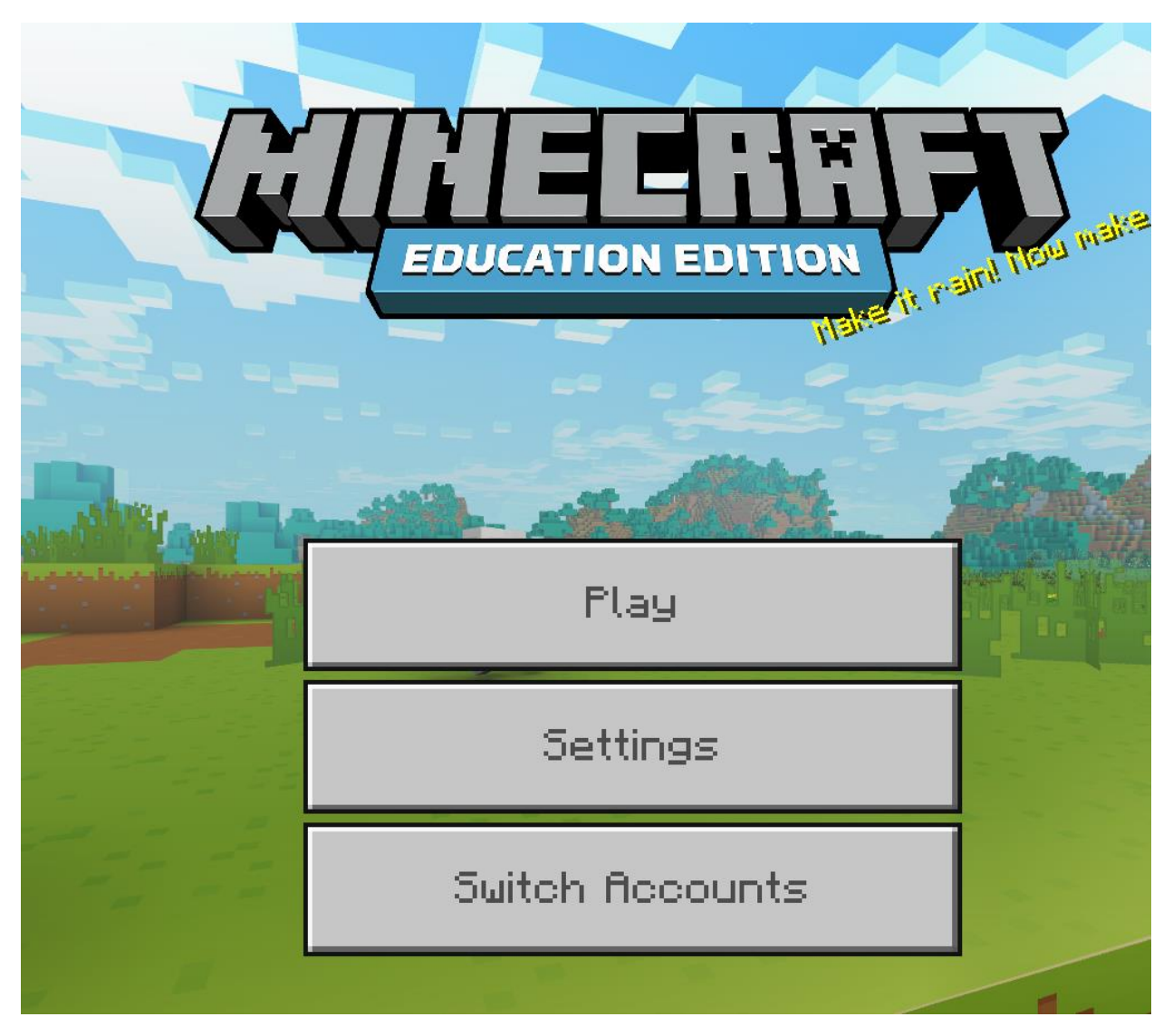